# ACESSE O SITE: <u>http://www.stn.gov.br/</u> CLIQUE NO ÍCONE: GUIA DE RECOLHIMENTO DA UNIÃO – GRU.

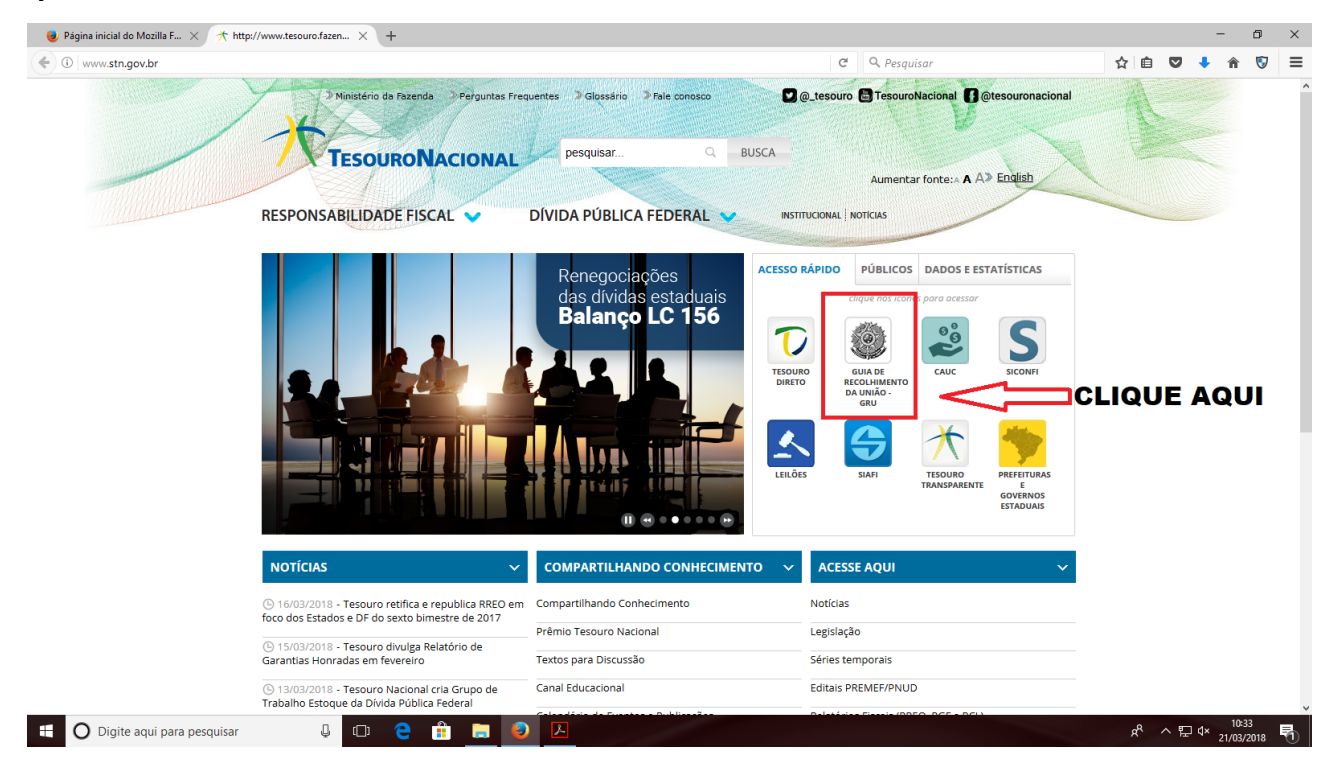

# 3) CLIQUE NO ÍCONE: IMPRESSÃO DE GRU, CONFORME ESPECIFICADO ABAIXO:

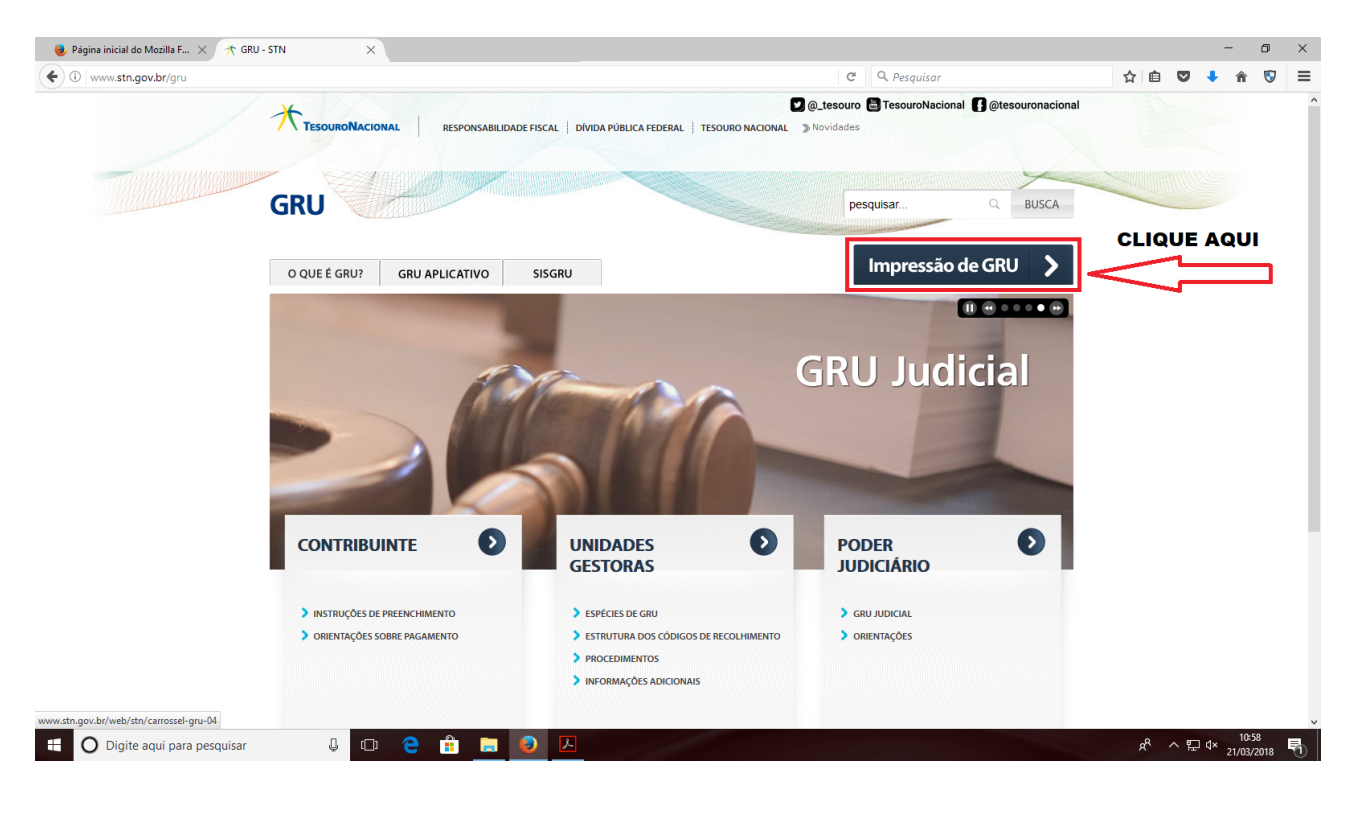

## 4) PREENCHA OS DADOS CONFORME INDICADO NA TELA ABAIXO:

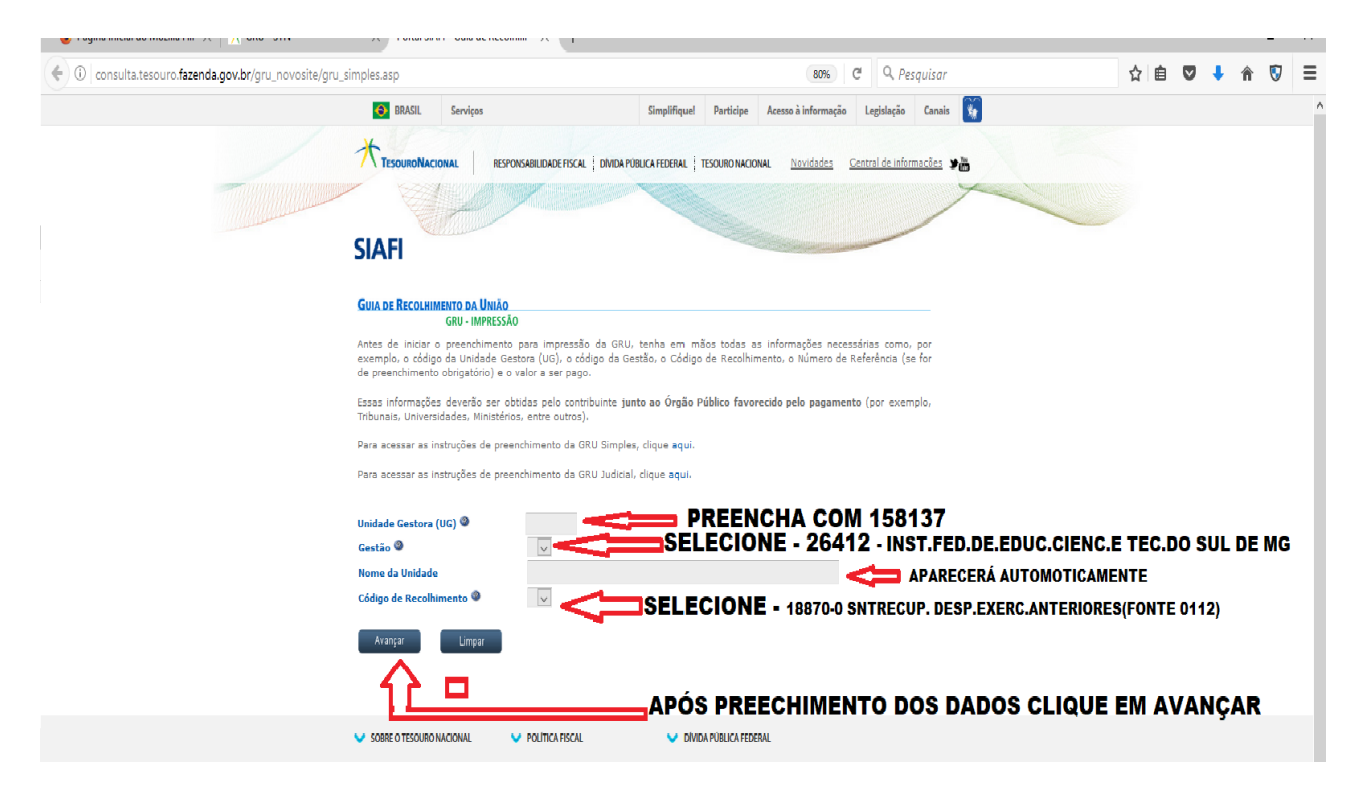

A) EM UNIDADE GESTORA (UG) - DIGITE 158137.

B) EM GESTÃO: CLIQUE NA SETA E SELECIONE A OPÇÃO: 26412 -INST.FED.DE.EDUC.CIENC.E TEC.DO SUL DE MG.

C) APÓS O PREENCHIMENTO DA GESTÃO O NOME DA UNIDADE INST.FED.DE.EDUC.CIENC.E TEC.DO SUL DE MG. APARECERÁ AUTOMATICAMENTE.

D) EM CÓDIGO DE RECOLHIMENTO SELECIONE 18870-0 SNTRECUP. DESP.EXERC.ANTERIORES(FONTE 0112).

E) APÓS O PREENCHIMENTO DOS DADOS CLIQUE EM AVANÇAR.

## 5) PREENCHA OS DADOS CONFORME INDICADO NA TELA ABAIXO:

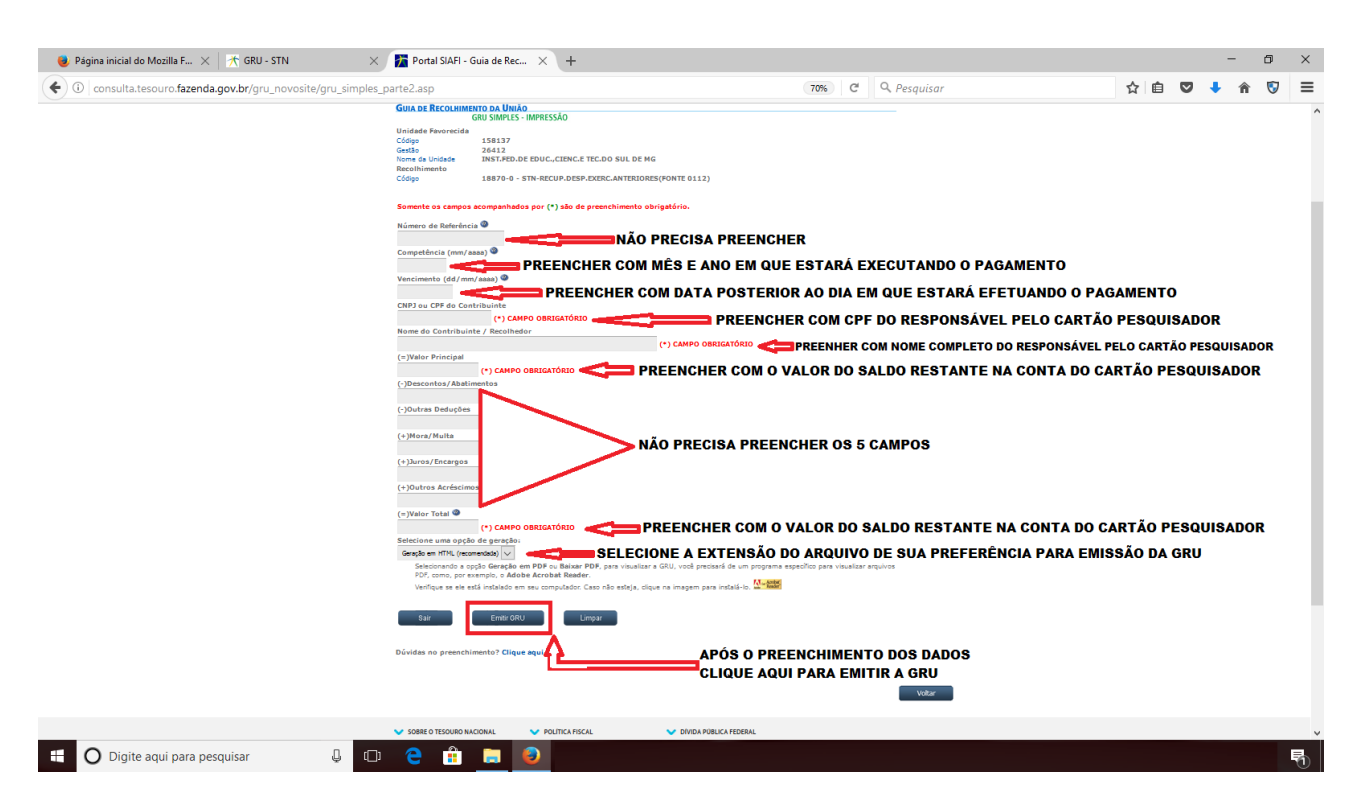

A) EM NÚMERO DE REFERÊNCIA NÃO PRECISA REALIZAR O PREENCHIMENTO.

B) EM COMPETÊNCIA DIGITE O MÊS E O ANO EM QUE ESTARÁ EXECUTANDO O PAGAMENTO. EXEMPLO: PAGAMENTO DA GRU DIA 03/<mark>07/2014</mark>. ENTÃO PREENCHA NA COMPETÊNCIA <mark>07/2014.</mark>

C) EM VENCIMENTO PREENCHER COM DATA POSTERIOR AO DIA DE PAGAMENTO DA GRU. Exemplo: Vai pagar a gru dia <mark>02</mark>/10/2014. Então preencha com a data de vencimento dia <mark>10</mark>/10/2014.

D) EM CNPJ OU CPF DO CONTRIBUINTE PREENCHA COM O CPF DA PESSOA RESPONSÁVEL PELO CARTÃO PESQUISADOR. EXEMPLO: 000.000.000-00.

E) EM NOME DO CONTRIBUINTE/ RECOLHEDOR – PREENCHER COM O NOME COMPLETO DA PESSOA DO RESPONSÁVEL PELO CARTÃO PESQUISADOR. EXEMPLO: MAR E SOL DE NEVES.

F) EM VALOR PRINCIPAL – PREENCHER COM O VALOR CORRESPONDENTE AO DO SALDO RESTANTE DO PROJETO DE PESQUISA. EXEMPLO: R\$ 250,00.

G) EM DESCONTOS/ABATIMENTOS, OUTRAS DEDUÇÕES, MORA/MULTA, JUROS/ENCARGOS E OUTROS ACRÉSCIMOS, ESTES CAMPOS NÃO PRECISAM SER PREENCHIDOS.

H) EM VALOR TOTAL COLOQUE O MESMO MONTANTE PREENCHIDO NO VALOR PRINCIPAL. EXEMPLO R\$ 250,00.

I) EM SELECIONE UMA OPÇÃO DE GERAÇÃO: SELECIONE A OPÇÃO DE SUA PREFERENCIA.

J) APÓS PREENCHIMENTO DE TODA TELA CLIQUE EM EMITIR GRU.

L) IMPRIMA A GRU E FAÇA SEU DEVIDO PAGAMENTO. A GRU DEVE SER PAGA COM O CARTÃO PESQUISADOR NO CAIXA ELETRÔNICO EM PAGAMENTOS COM CÓDIGO DE BARRAS.

### 6) ABAIXO ESTÁ UM EXEMPLO DE PREENCHIMENTO DA GRU.

Consulta.tesouro.fazenda.gov.br/gru\_novosite/gerarHTML.asp

Gerado a partir de http://consulta.tesouro.fazenda.gov.br/gru\_novosite/gru\_simples\_parte2.asp

#### SR. CONTRIBUINTE: ESTA GUIA NÃO PODERÁ SER LIQUIDADA COM CHEQUE

| MINISTÉRIO DA FAZENDA<br>SECRETARIA DO TESOURO NACIONAL<br>Guia de Recolhimento da União - GRU                                                                                                    | Código de Recolhimento      | 18870-0        |
|----------------------------------------------------------------------------------------------------|-----------------------------|----------------|
|                                                                                                    | Número de Referência        |                |
|                                                                                                    | Competência                 | 07/2014        |
|                                                                                                    | Vencimento                  | 02/10/2014     |
| Nome do Contribuinte / Recolhedor:<br>Mar e Sol de Neves                                                                                                    | CNPJ ou CPF do Contribuinte | 00.000.000.000 |
| Nome da Unidade Favorecida:<br>INST.FED.DE EDUC.,CIENC.E TEC.DO SUL DE MG                                                                                                    | UG / Gestão                 | 158137 / 26412 |
| Instruções: As informações inseridas nessa guia são de<br>exclusiva<br>responsabilidade do contribuinte, que deverá, em caso de<br>dúvidas, consultar a Unidade Favorecida dos recursos.<br>SR. CAIXA: NÃO RECEBER EM CHEQUE | (=) Valor do Principal      | 250,00         |
|                                                                                                    | (-) Desconto/Abatimento     |                |
|                                                                                                    | (-) Outras deduções         |                |
|                                                                                                    | (+) Mora / Multa            |                |
| GRU SIMPLES<br>Pagamento exclusivo no Banco do Brasil S.A.<br>[STNEC9F21FCB3535C557A4A967E5E1F32B0]                                                                                                    | (+) Juros / Encargos        |                |
|                                                                                                    | (+) Outros Acréscimos       |                |
|                                                                                                    | (=) Valor Total             | 250,00         |

89940000000-8 01000001010-0 95523151887-5 01036310413-2

3<----

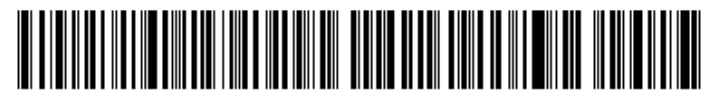

#### SR. CONTRIBUINTE: ESTA GUIA NÃO PODERÁ SER LIQUIDADA COM CHEQUE

| MINISTÉRIO DA FAZENDA<br>SECRETARIA DO TESOURO NACIONAL<br>Guia de Recolhimento da União - GRU                                                                                                    | Código de Recolhimento                                                                                                    | 18870-0        |
|----------------------------------------------------------------------------------------------------|----------------------------------------------------------------------------------------------------|----------------|
|                                                                                                    | Número de Referência                                                                                                    |                |
|                                                                                                    | Competência                                                                                                    | 07/2014        |
|                                                                                                    | Vencimento                                                                                                    | 02/10/2014     |
| Nome do Contribuinte / Recolhedor:<br>Mar e Sol de Neves                                                                                                    | CNPJ ou CPF do Contribuinte                                                                                                    | 000.000.000    |
| Nome da Unidade Favorecida:<br>INST.FED.DE EDUC.,CIENC.E TEC.DO SUL DE MG                                                                                                    | UG / Gestão                                                                                                    | 158137 / 26412 |
| Instruções: As informações inseridas nessa guia são de                                                                                                    |                                                                                                    |                |
| Instruções: As informações inseridas nessa guia são de                                                                                                    | (=) Valor do Principal                                                                                                    | 250,00         |
| Instruções: As informações inseridas nessa guia são de<br>exclusiva<br>representibilidade do contribuinte, que deverá, em caso de                                                                                                    | (=) Valor do Principal<br>(-) Desconto/Abatimento                                                                                                    | 250,00         |
| Instruções: As informações inseridas nessa guia são de<br>exclusiva<br>responsabilidade do contribuinte, que deverá, em caso de<br>dúvidas, consultar a Unidade Favorecida dos recursos.                                                                                                   | (=) Valor do Principal<br>(-) Desconto/Abatimento<br>(-) Outras deduções                                                                                         | 250,00         |
| Instruções: As informações inseridas nessa guia são de<br>exclusiva<br>responsabilidade do contribuinte, que deverá, em caso de<br>dúvidas, consultar a Unidade Favorecida dos recursos.<br>SR. CAIXA: NÃO RECEBER EM CHEQUE                                                               | (=) Valor do Principal<br>(-) Desconto/Abatimento<br>(-) Outras deduções<br>(+) Mora / Multa                                                                     | 250,00         |
| Instruções: As informações inseridas nessa guia são de<br>exclusiva<br>responsabilidade do contribuinte, que deverá, em caso de<br>dúvidas, consultar a Unidade Favorecida dos recursos.<br>SR. CAIXA: NÃO RECEBER EM CHEQUE                                                               | <ul> <li>(=) Valor do Principal</li> <li>(-) Desconto/Abatimento</li> <li>(-) Outras deduções</li> <li>(+) Mora / Multa</li> <li>(+) Juros / Encargos</li> </ul> | 250,00         |
| Instruções: As informações inseridas nessa guia são de<br>exclusiva<br>responsabilidade do contribuinte, que deverá, em caso de<br>dúvidas, consultar a Unidade Favorecida dos recursos.<br>SR. CAIXA: NÃO RECEBER EM CHEQUE<br>GRU SIMPLES<br>Pagamento exclusivo no Banco do Brasil S.A. | (=) Valor do Principal<br>(-) Desconto/Abatimento<br>(-) Outras deduções<br>(+) Mora / Multa<br>(+) Juros / Encargos<br>(+) Outros Acréscimos                    | 250,00         |

89940000000-8 01000001010-0 95523151887-5 01036310413-2

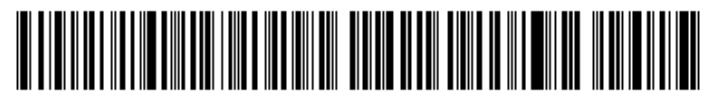